## 天津市求职创业 补贴申报系统(学生端) 用户手册

2019年11月6日

## 一、关于系统

求职创业补贴申报系统(学生端)可以实现学生网上填 写《求职创业补贴申请表》、下载《求职创业补贴申请表》 和上传《求职创业补贴申请表》等功能,学生可在系统中快 速申请补贴。

系统学生端包括网页版和手机版两种。

二、操作流程

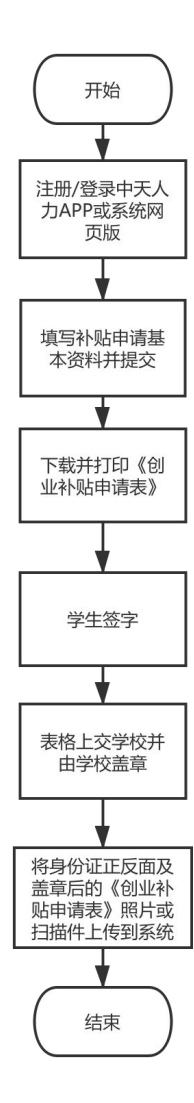

## 三、操作步骤

(一) 注册或登录"求职创业补贴申报系统"。

1. 网页版

网页版登录地址为: http://butie.cnthr.com

用户名和密码均为注册时输入的手机号和密码,未注册的用户需要验证手机号后设置登录密码,并进行实名认证。

2. 手机版

(1) Android(安卓版)中天人力 APP 客户端下载方式 安卓手机用户需要登录"中天人力官网"进行扫码下载。 中天人力官网地址为: http://www.cnthr.com

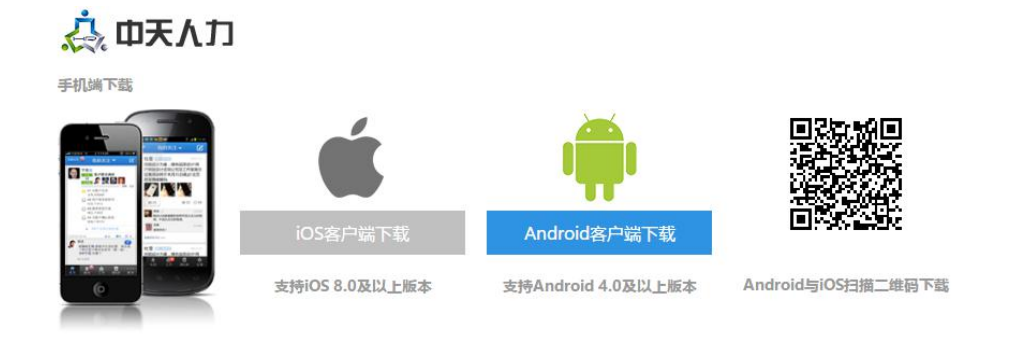

(2) IOS(苹果版)中天人力 APP 客户端下载方式

苹果手机用户需在 App Store 中搜索"中天人力"进行下载。

(3) 手机版登录方式

打开中天人力 APP 并登录。用户名和密码均为注册时输

入的手机号和密码,未注册的用户需要验证手机号后设置登录密码,并进行实名认证。登录后,点击主页面右下角的"我的应用"按钮——点击"求职补贴"按钮,即可进入系统中。

(二) 申报步骤

- 1. 在线填写个人申报信息。
- 学生可通过网页版或手机版下载并打印系统自动生成的 《天津市求职创业补贴申请表》。
- 在打印出的《天津市求职创业补贴申请表》手写签字并交 由学校盖章。
- 将签字盖章后的《天津市求职创业补贴申请表》及学生身份证正反面照片或扫描件上传至系统并由学校进行审核。
- 5. 学生可登录系统查看学校审核状态。